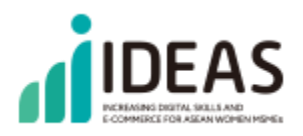

# E-BUSINESS TRAINING CONTENT FOR TRAINERS

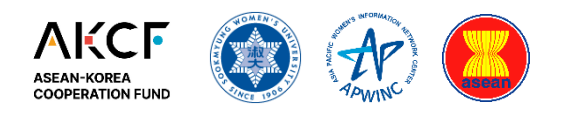

DL-201

Digital Literacy & Technology

Core

# DIGITAL CONTENTS DEVELOPMENT CORE

Written by: Kamolrat Intaratat, CCDKM, STOU

#### GET TO KNOW CANVA

Canva is an online graphics creation platform. Which is becoming more popular nowadays because CANVA offers a large number of tools. Can work on many types of designs in which users may not need a lot of knowledge or design skills because there are many readymade templates to choose from separated into categories. According to what you want to design, such as templates related to advertising media in social media, design publications, poster, card, infographic design, design work in the category of advertising videos on YouTube, presentations. In education, CANVA can be used for such tasks as teaching presentations, teaching video recordings. You can also use CANVA for free through the website www.canva.com or install the application on your smartphone. It supports android and iOS.

#### LEARNING OBJECTIVES

Upon completion of this course, students will be able to:

- 1. Understand different types of digital media technology
- 2. Understand the basic features of a freeware video-editing app, Canva
- 3. Use Canva features to edit photo, video, and audio

#### **Highlights of Canva**

Easy to use, use drag and drop and there are many templates to choose from, divided by usage categories, allowing those without a graphic design background to use the information designed to be linked on both computers and smartphones. Canva supports typing in Thai Sign up for free or if you already have a google account or Facebook account, you can connect. To apply and use it at all, support for individual and team work in a team format, able to edit tasks together in real time. There is a team folder to manage content together.

#### OUTLINE

#### Module 1. Introducing Canva

- Overview of Canva features
- Using mobile phones to edit and post

#### Module 2. Working with photos

- Adjusting & enhancing
- Applying filters and effects

# Module 3. Working with video

- Trimming, splitting and previewing
- Adding scripts and animation

# Module 4. Working with audio

- Adding multiple audio tracks
- Time & reposition; adjusting volumes

# DURATION

1.5 - 2.0 hours (30 - 40 mins per module).

# MODULE 1. INTRODUCING CANVA

#### 1-1. Overview of Canva features

Objective: To understand what is meant by data privacy

• Understand different types of digital media technology

#### **Registration process**

Go to https://www.canva.com/ and subscribe. You can sign up with your Facebook account, G-mail or sign up with any other email address.

| anva. Design for<br>veryone.                                                                                                    |                                                                                                    |
|----------------------------------------------------------------------------------------------------|----------------------------------------------------------------------------------------------------|
| te with custom templates and design with a team. Share<br>pris anywhere and get it professionally printed anytime.<br>at your free instrict. Get Canva Free |                                                                                                    |
|                                                                                                    | G sefanithin Google                                                                                                    |
| เรมตนเขงาน Canva                                                                                                    | Conve                                                                                                    |
| สมครามของใน                                                                                                    | เลือกบัญชี                                                                                                    |
| <ul> <li>สร้างงานออกแบบและเอาอาจรับน่าทึ่งไปในที่</li> </ul>                                                                                                | เพื่อใช่ชื่อ Canva                                                                                                    |
| นาที 2                                                                                                    | humania                                                                                                    |
| มีญหา!                                                                                                    | (9) ใช่มัญรีอื่น                                                                                                    |
| G สมัครใช่งานด้วย Google                                                                                                    |                                                                                                    |
| 🚯 สมัครใช่งานส่วย Facebook                                                                                                    | Google ระมะชาชิย ฟอปูชิมเด การกังการกาษา แต่รฐบไปทำพัพ<br>ของกุณกับ Carwa เพียดำเนินการก่อ กุณย่าน<br>เป็นบายตาวณ์ปันต่ามตัวและปอด้วงหลุโนควารให้บริการของ |
| สมัดรไข้งานส่วยอีเมล                                                                                                    | Canva Tenau) duadd                                                                                                    |
|                                                                                                    |                                                                                                    |

| 2                                                                                 | 24                                                      |                                                             |
|-----------------------------------------------------------------------------------|---------------------------------------------------------|-------------------------------------------------------------|
| องต์กรไม่แสวงผลกำไรหรือ<br>องต์กรการกุศล<br>ดุณไข้เพื่อสร้างงานออกแมนเพื่อส่วนรวม | <b>ດງ</b><br>ດຸດເປັນໃຫ້ລະເວັນຫລັດໃຫ້ກັນນັກເວີຍແນວລະດຸກເ | ส่วนตัว<br>คุณไข่เพื่อสร้างบางสั่งบางอย่างและทุกส์          |
|                                                                                   | Â                                                       |                                                             |
| <b>บริบัทขนาดใหญ่</b><br>คุณไปเพื่อขยายและรักษาแบรนด์ของคุณ                       | <b>นักเรียน</b><br>คุณไปเพื่อสร้างกวามประทับใจไห้คุณตร  | <b>ธุรกิจขนาดเล็ก</b><br>คุณให้เพื่อสร้างงานออกแบบของแบรนด์ |

#### Components of the Canva program

Logging in, you will see the program screen as shown in the picture.

| free + B.1        |                                                                                                    | Wha                        | at will you des      | iign?             |                 |
|-------------------|----------------------------------------------------------------------------------------------------|----------------------------|----------------------|-------------------|-----------------|
| ) Home            |                                                                                                    | Q Search your content of   | r Canvara            | ା ଜ               |                 |
| Recent designs    |                                                                                                    |                            |                      |                   |                 |
| Your projects     | For you                                                                                                    | Presentations Social media | Video Print products | Marketing Office  | More            |
| B Shared with you |                                                                                                    |                            |                      |                   |                 |
| Trash             | You might want t                                                                                                    | o try                      |                      |                   | 3               |
| an 2              |                                                                                                    |                            | A COMPANY            | a 💦               | 10.00           |
| g Create a team   | Cherac care<br>minuted life careful re-<br>model and and a second second | PRESENT A                  | Greate blank         |                   | ACPEAT<br>10273 |
| ola               |                                                                                                    |                            | 1912                 | the second second | -               |
| Brand Kit         | O Video                                                                                                    | Presentation (16:9)        | Poster               | instagram Post    | A4 Document     |
| Content Planner   | •                                                                                                    |                            | att effet a ren 🕅    |                   |                 |
|                   | Recent desig                                                                                                    | ins 🗾                      |                      |                   | 8               |
|                   |                                                                                                    |                            | 5 m 5                |                   |                 |
|                   | 0                                                                                                    | a contribution             |                      |                   |                 |

- (1) The main menu bar consists of
  - Templates are divided into categories according to the type of design work.
  - Feature Search for icons used in design.
  - Learn tutorials on how to use Canva graphic design.
  - Pricing Package price details if you want to buy Canva program.
  - Account Setting Personal information setting, language setting, email management
- (2) The left menu bar consists of
  - Home Return to the main page
  - Recent Design Template that has been used
  - Your Project designed designs.
  - Share with you
  - Trash
  - Team Design together as a team by Create Team and enter the email address of the people you want to invite as a team member, then design and share your Canva creations with the rest of Team.
- (3) Templates, sample templates, ready-made designs recommended by Cava.
- (4) Your Design Taskbar If it has already been designed, there will be a list of designs in this section. to click to edit

#### 1-2. Using mobile phones to edit and post

Objective: To understand what is meant by data privacy

• Understand the basic features of a freeware video-editing app, Canva

#### **Account Setting**

Set up settings such as language change, Canva account details such as email, language, security, etc. Click on Account Setting.

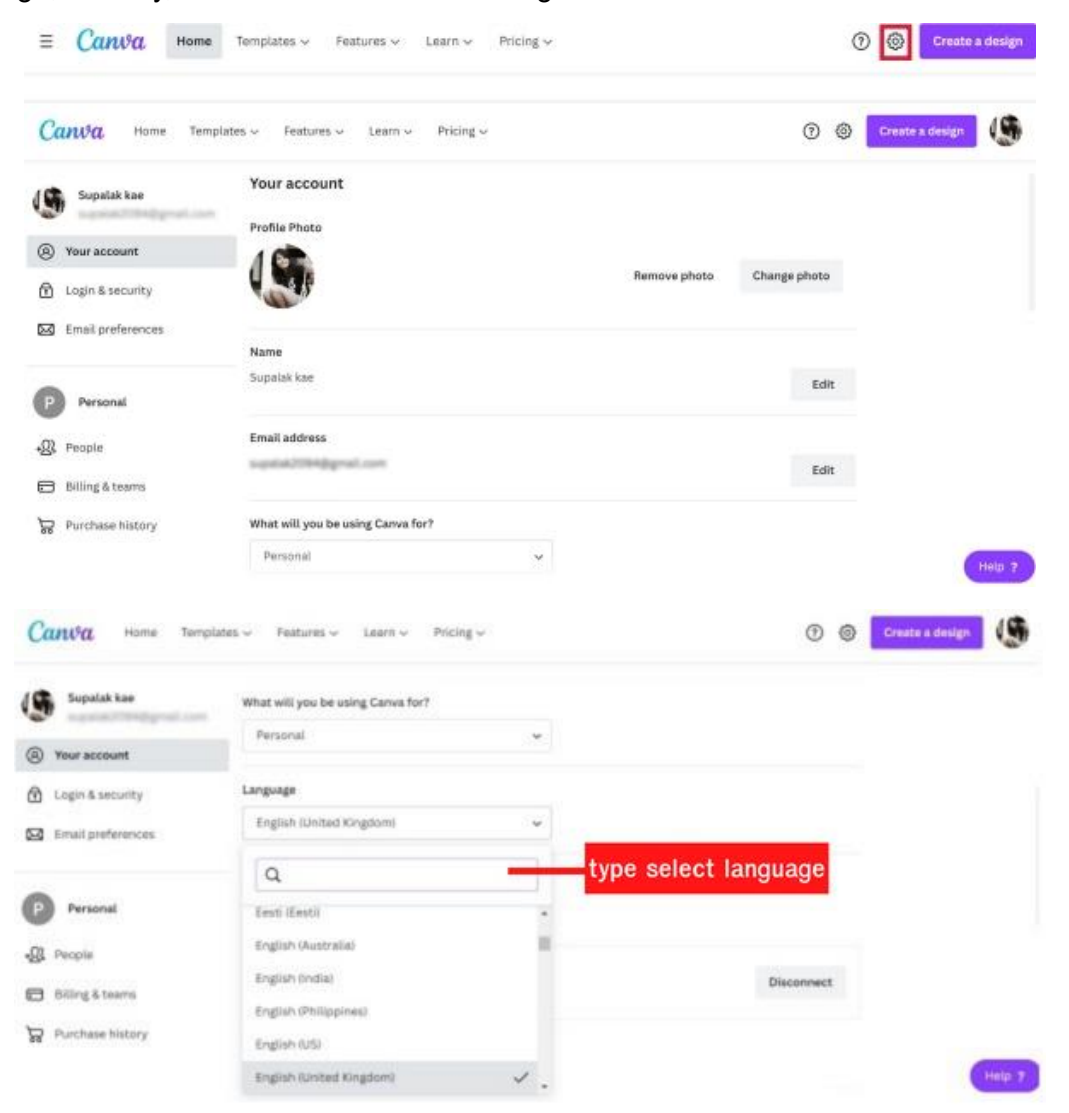

#### Searching for Templates and Downloading Icon Images in Canva

On the main page, select the Feature menu and select an item. who want to search.

| ≡ Canva               | Home Templates ~ | 0 0             | Create a design  |             |                 |                   |
|-----------------------|------------------|-----------------|------------------|-------------|-----------------|-------------------|
| Personal<br>free + 81 | A                |                 | A MARK           |             | A STATE         |                   |
| 🛱 Home                | Photos >         | lcons >         | Print Products > | Apps >      | Explore >       | Download          |
| Boront designs        | Free Photos      | Social Media    | Business Cards   | Google Maps | Teams           | Canva for Mac     |
| C mediate designs     | Backgrounds      | Web & SEO       | Invitations      | Giphy       | Videos          | Canva for Windows |
| 🖆 Your projects       | Naturé           | Files & Folders | Custom Mugs      | QR Code     | Graphs & Charts | Canva for Android |
| 0 Sharari with you    | Animals          | Business        | Postcards        | Bitmoji     |                 | Canva for IOS     |
| 50 protect with Jon   | Food             | Weather         | Flyers           | YouTube     |                 |                   |
| 🗍 Trash               | People           | Computer        | Custom T-shirts  | Duotone     |                 |                   |
| Team                  | See all 3        | See all >       | See all >        | See All >   |                 |                   |

Choose a free or paid category, click on the image and press the "Use in a design" button.

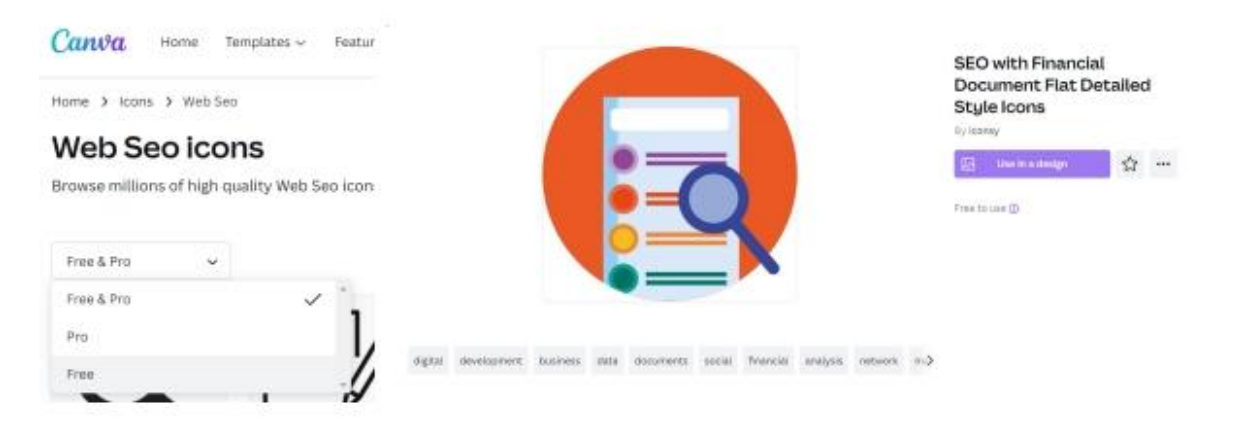

# **MODULE 2. WORKING WITH PHOTOS**

## 2-1. Adjusting & enhancing

Objective: To understand what is meant by data privacy

• Understand the basic features of a freeware video-editing app, Canva

#### Recommended sites to download free icons and photos.

In graphic design and presentations, we have to use icons and photographs to accompany our content. To make the work beautiful and the audience to understand the story more easily where to download images and icons There are both paid and free. For free download sites that we would like to recommend are as follows.

|                                                                                                    |                                                                  | LTOF ICONS & SLICKETS                                                                                                    |                                                                                                    |                                         |
|----------------------------------------------------------------------------------------------------|------------------------------------------------------------------|----------------------------------------------------------------------------------------------------|----------------------------------------------------------------------------------------------------|-----------------------------------------|
|                                                                                                    | Drumland has been and shrines for your sets<br>(Int), (PL, PD) a | laces. Resources made by east for senigrams. 2005,<br>and ISANE Of Assessme                                                                                                    | Icons and Photos For Everything                                                                                                    |                                         |
|                                                                                                    | and Constitutes                                                  | 5                                                                                                    | Spinsson - Countermark edition come                                                                                                    | 9                                       |
|                                                                                                    | -                                                                | Basati pasis                                                                                                    |                                                                                                    | <b>6</b> > 4                            |
| bt                                                                                                    | toosl/waaa                                                       | flatican com                                                                                                    |                                                                                                    |                                         |
| 110                                                                                                    | (ps.//www                                                        | .naticon.com                                                                                                    | nups://inenounproject.                                                                                                    | com/                                    |
| tore Bulliotion 30 Burl                                                                                                    | atture designers - Designine -                                   | Y Lippanting Many Agric Agric                                                                                                    | EVEN say. Real Sectors in the lawying from                                                                                                    | toing 10 Hyper                          |
|                                                                                                    | @icoi                                                            | NFINDER                                                                                                    | Icons, illustrations, photos,                                                                                                    |                                         |
|                                                                                                    | Type I Mane, 20 and But show                                     | Kore + Q                                                                                                    | music, and design tools                                                                                                    |                                         |
|                                                                                                    | Poccer scentilise testagrant, Pacebook                           | n, Anne Phane Volimin, Saarah, Volentina                                                                                                    | General Antipation and interpret minimum failing provided                                                                                                    |                                         |
| la contra contra contra contra contra contra contra contra contra contra contra contra contra contra contra con                                                                                                    | Rosses at losss and the                                          | ente de la Carding es Billine.                                                                                                    |                                                                                                    | 11 million 100                          |
| http                                                                                                    | s://www.id                                                       | confinder.com/                                                                                                    | https://icone8.com                                                                                                    |                                         |
|                                                                                                    |                                                                  |                                                                                                    | nups.//iconso.com                                                                                                    |                                         |
|                                                                                                    |                                                                  |                                                                                                    | naps.//iconso.com                                                                                                    |                                         |
| freep                                                                                                    | ik muun muu                                                      | < brance                                                                                                    | intps.//iconso.com                                                                                                    | •                                       |
| freep                                                                                                    | <b>ik ∞</b>                                                      | a - janguse<br>Nettos 🗇 Ped 🗢 Altranges                                                                                                    | Lipite Wetnessy Company Lipite                                                                                                    | рана.<br>(, лана                        |
| freep                                                                                                    | ik ********************************                              | n - bangune<br>Nacion II Pad - Altranya                                                                                                    | Lapte Wetnessy Consider Lation Dangular                                                                                                    | 2<br>2001 - 2                           |
| Fites                                                                                                    | <b>ik — — — — — — — — — — — — — — — — — — —</b>                  | e o parsonae<br>Manazai III Parl III Al III Inaguis                                                                                                    | Lette Victority Consider Lettor Despite                                                                                                    | ann an Anna an Anna an Anna Anna Anna A |
| freep                                                                                                    | ik 300000 Point<br>+  II<br>Der et *                             | i < broke<br>Netton D Ped @ Altrengel                                                                                                    | Lance Notively Consider Lance Designed                                                                                                    | 2<br>2000 2                             |
| Fites                                                                                                    | ik men tem<br>+  II<br>ter it *<br>                              | e banaure<br>Matters II Ref @ Alterspect                                                                                                    | Lette Votrateg Consider Lettor Dengale                                                                                                    |                                         |
| Freep<br>Freep<br>of these<br>of these<br>of these<br>of these<br>of these<br>of the these<br>of the the these<br>of the these<br>of the these<br>of the these<br>of the these<br>of the these<br>of the these<br>of the these<br>of the these<br>of the these<br>of the these<br>of the these<br>of the these<br>of the these<br>of the the these<br>of the the these<br>of the the these<br>of the the the the these<br>of the the the the the the the the the the | ik men men<br>+  II<br>Den it •<br>  /                           | e parsase<br>excess Ted & Attraces                                                                                                    |                                                                                                    |                                         |
| Freep<br>Freep<br>Frees<br>Gampy<br>ar<br>Notes<br>Notes<br>Notes                                                                                                    | ik mare 7000                                                     | Encode                                                                                                    |                                                                                                    | Access 3                                |
| Fitnes<br>Fitnes<br>glot fitnes<br>comproy<br>at<br>increas<br>Names<br>Names                                                                                                    | ik munit Point                                                   | Constant                                                                                                    | Interest Accounts of Compare<br>Lance Retitionary Compare Lance Designed<br>Compare Lance Designed<br>Compare Lance Designe |                                         |
| Fitnes<br>Fitnes<br>glot Wars<br>Compay<br>Je<br>Totals<br>Nations<br>Nations<br>Nations<br>Nations<br>Nations                                                                                                    |                                                                  | Enclose                                                                                                    | Letter Vectoring Consider Letter Despite                                                                                                    |                                         |
| Fites                                                                                                    |                                                                  | Dampane      Dampane      Dampane | Lapon Vectoring Consider Lapon Despite<br>Vectoring Consider Lapon Despite<br>Vectoring Consider Lapon Despite<br>Vectoring Vectoring Consider Lapon Despite<br>Vectoring Vectoring Consider Lapon Despite<br>Vectoring Vectoring Consider Lapon Despite<br>Vectoring Vectoring Consider Lapon Despite<br>Vectoring Vectoring Consider Lapon Despite<br>Vectoring Vectoring Consider Lapon Despite<br>Vectoring Vectoring Consider Lapon Despite<br>Vectoring Vectoring Consider Lapon Despite<br>Vectoring Vectoring Consider Lapon Despite<br>Vectoring Vectoring Consider Lapon Despite<br>Vectoring Vectoring Consider Lapon Despite<br>Vectoring Vectoring Vectoring Consider Lapon Despite<br>Vectoring Vectoring Vectoring Consider Lapon Despite<br>Vectoring Vectoring Vectoring Consider Lapon Despite<br>Vectoring Vectoring Vectoring Vectoring Vectoring Consider Lapon Despite<br>Vectoring Vectoring Vectorin                                                                                                    |                                         |

free icon distribution site

#### **Template categories**

When you apply for membership and login to the Canva program, you will see that there are many design types, which Canva will have templates or beautiful ready-made templates, separated by categories such as creating presentations, print, social. Media, video, infographic, graph design, book cover design, etc.

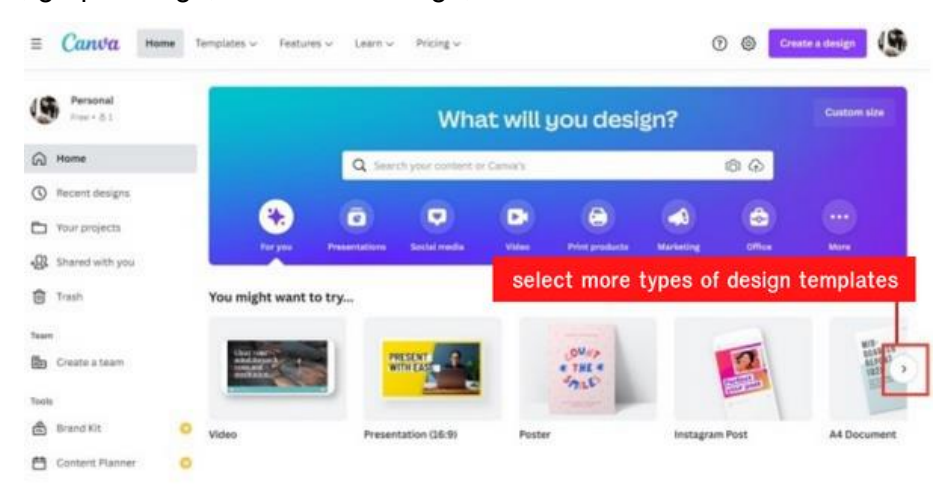

Able to view and select more types of design templates at the "Template" menu.

| ≡ Canva               | Home Templates ~                                                                                                 | Features 🗢 🛛 Learn 🗸    | Pricing ~                   |                    | 0 🛛                  | Create a design                                                                                                    |
|-----------------------|----------------------------------------------------------------------------------------------------|-------------------------|-----------------------------|--------------------|----------------------|----------------------------------------------------------------------------------------------------|
| Personal<br>Free + 81 | 1                                                                                                    | 09<br>'18 <sup>27</sup> |                             |                    | YE AR DO             | n size                                                                                                    |
| G Home                | Social Media                                                                                                    | Personal                | Business                    | Marketing          | Education            | Trending                                                                                                    |
| Becant designs        | Instagram Stories                                                                                                | Invitations             | Presentations               | Posters            | Classroom Decor Kits | Canvas Prints                                                                                                    |
| G meters see pro      | Instagram Posts                                                                                                  | Cards                   | Websites                    | Flyers             | Lesson Plans         | Videos                                                                                                    |
| Your projects         | Facebook Posts                                                                                                   | Resumes                 | Logos                       | Infographics       | Worksheets           | YouTube Intro                                                                                                    |
| 01. Characteristic    | Facebook Covers                                                                                                  | Postcards               | Business Cards              | Brochures          | Certificates         | Photo Books                                                                                                    |
| Seared with you       | YouTube Channel Art                                                                                              | Weekly Schedule Pla     | Invoice                     | Newsletters        | Bookmarks            | Menus                                                                                                    |
| 🕅 Trash               | LinkedIn Banners                                                                                                 | T-Shirts                | Business Letterheads        | Proposals          | Class Schedules      | Itinerary Plan                                                                                                    |
|                       | and the second second second second second second second second second second second second second second second |                         | an mar tan 18 - 17 - 46 - 1 | 1000 A 2010 AP 101 | a manana na siste    | and the second second sec |

On the main page, try to select the type of design as Infographic.

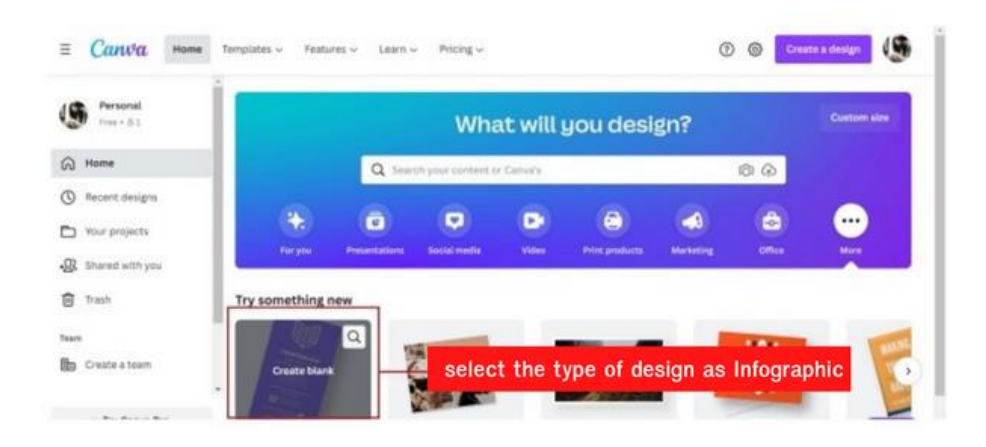

Components of the program in the design page

| < Home    | r File 💿 Resize 👘            | C* All charges haved . Untilled do s pr                                                                                                    | - Infogr 🐨 Try Canva Share 🔟 | 🛓 🛛 Print Infographics 🚥 |
|-----------|------------------------------|----------------------------------------------------------------------------------------------------|------------------------------|--------------------------|
| . CB      | Q. Search infographic templa | ten 🐲                                                                                                    |                              |                          |
| 3         | Timeline Infographic         | See al                                                                                                    | · [1]                        | <b>(2)</b>               |
| tienerts. | Sector Contract              | The second second | ¢                            |                          |
| (C)       |                              |                                                                                                    |                              |                          |
| -         |                              |                                                                                                    |                              |                          |
| Photos    |                              |                                                                                                    |                              |                          |
| T         |                              |                                                                                                    |                              |                          |
| 175       | Business Infograp            | See II                                                                                                    |                              |                          |
| Styline   | harnaar                      | Attest bag                                                                                                    |                              |                          |
|           |                              |                                                                                                    | + Add page                   | 6                        |
| Citizen I |                              |                                                                                                    |                              | <b>V</b>                 |
|           |                              |                                                                                                    |                              |                          |
| and a     |                              | Notes                                                                                                    | •                            | 15% 1 . 7                |

- 1. The main menu group consists of Files, Resize, Undo Redo.
- 2. Export workpiece menu group consists of name, set file name, share, download.
- 3. Tools A bar that includes tools to create designs.
- 4. Examples of templates to choose from.
- 5. Work area and the Add Page, Duplicate Page tool.
- 6. View management, zoom, full screen, grid view

#### 2-2. Applying filters and effects

Objective: To understand what is meant by data privacy

• Understand the basic features of a freeware video-editing app, Canva

#### **Toolbar description**

| แถบเครื่               | องมือ |
|------------------------|-------|
| Ш<br>ішллі             | •     |
| ⊘∆<br>⊡0<br>องศ์ประกอบ | •     |
| ก้า                    | 1     |
|                        | •     |
| ภาพถ่าย                | • ;   |
| T<br>ข้อความ           | •     |
| Ç                      | •     |
| สไตล์                  | •     |
| •••<br>ເพີ່ມເຕັນ       |       |

• **Template** is a sample design that the program has prepared for users to use.

• **Elements** Other elements that we can add to make the design more beautiful, such as shapes, squares, circles, arrows, text boxes.

- Upload menu used for uploading images. video on computer used in design
- Photo menu used for selecting photos in the free gallery that the program has to offer.
- Text menu used to add and manage text.
- Style choose a color scheme in the design.

• **More** is an additional menu such as connecting to Instagram, Facebook, adding Font, Animation, etc.

# MODULE 3. WORKING WITH VIDEO

#### 3-1. Trimming, splitting and previewing

Objective: To understand what is meant by data privacy

• Use Canva features to edit photo, video, and audio

#### Design an infographic with ready-made templates

#### Create a new piece

(1) On the main page, click on "Create Design" and select "Infographic".

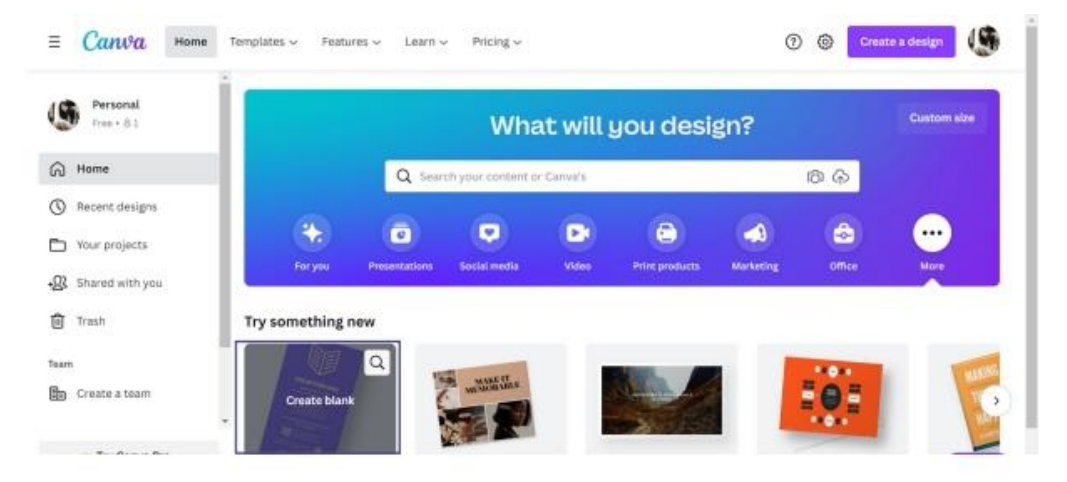

The size of the infographic in the free version of Canva is 800x2000 pixels, and can only be edited in the Pro version (paid).

(2) Choose a sample content, Microsoft Word file that will be used to make an infographic.

from folder .....

For example, the story of 6 fruits that nourish the blood

- Cigarettes are poisonous, dangerous, lethal.
- Summary of symptoms of COVID 5 strains
- Things to know before vaccination against COVID
- 9 ways to escape COVID, etc.

or the subject you want Content can be prepared in Microsoft Word and copied into Canva.

(3) Click on the Template menu and choose a template you like that you think can be adapted to your content. There are many templates in Canva, click "See all" to see more.

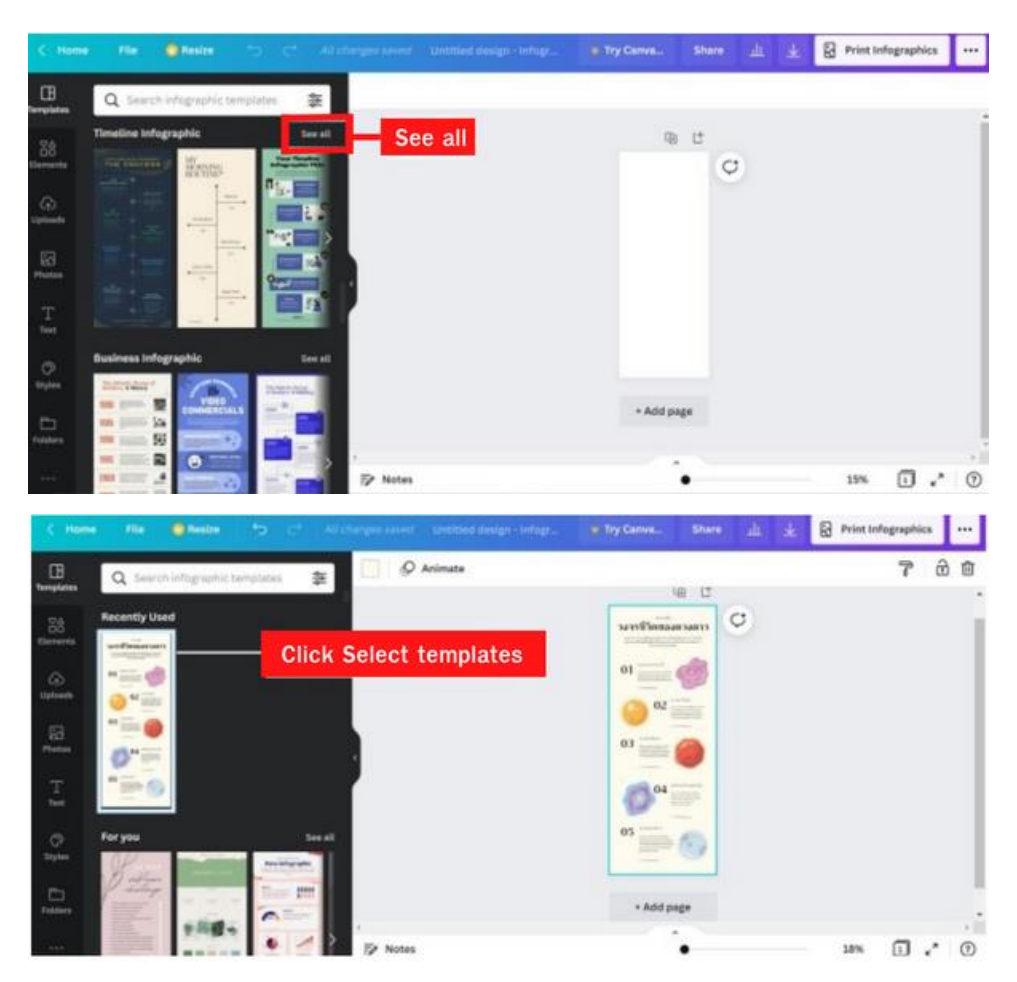

When you click on a template, the image will appear on the workspace.

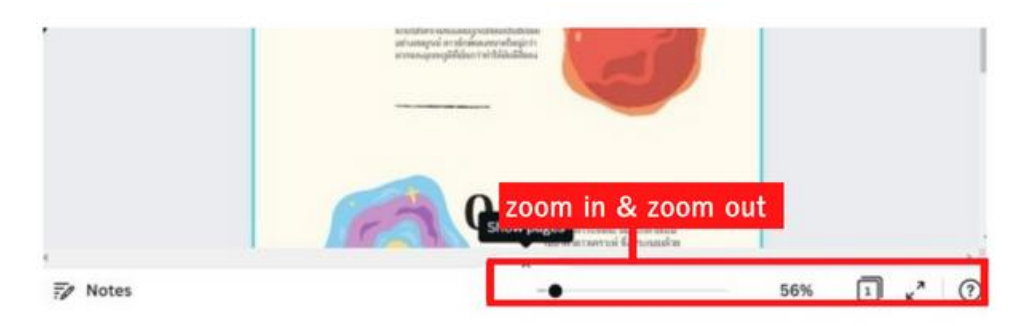

Slide the zoom bar to view items up close or enter numbers manually.

| C Hom          | e Die 🌒 beiter ち 🕫 🖉             | charges and |    | e Try Carva. | Share | <u>т</u> | Print Infographics |
|----------------|----------------------------------|-------------|----|--------------|-------|----------|--------------------|
| EB<br>emplates | Q Search infographic tamptates 🐲 | Ø Anima     | te |              |       |          |                    |
| 28             | Recently Used                    |             |    | <b>_</b> 03  | anaol | laul     |                    |

Name the design by typing the file name menu bar, the program will save automatically.

# **3-2.** Adding scripts and animation

Objective: To understand what is meant by data privacy

• Use Canva features to edit photo, video, and audio

#### Message handling Changing the font or font style

When clicking on a template text, the top panel will change to text manipulation tools such as font name, font size, font style, text alignment, etc.

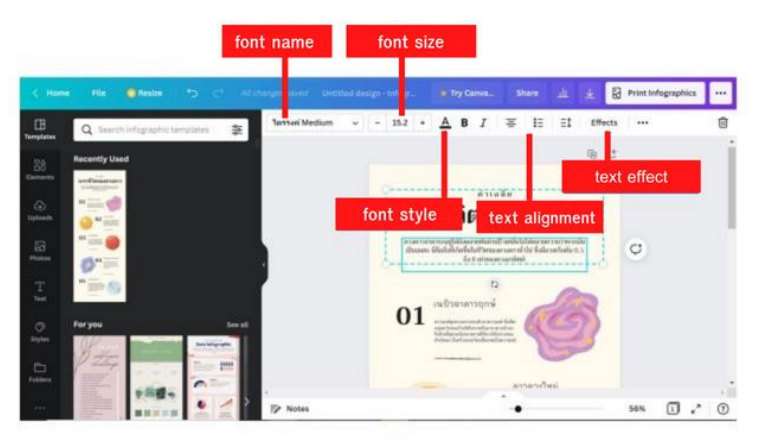

#### **Delete text box**

Deleting a text box Click on the text, then press the "Delete" button and choose how to delete, delete elements, or delete the entire group.

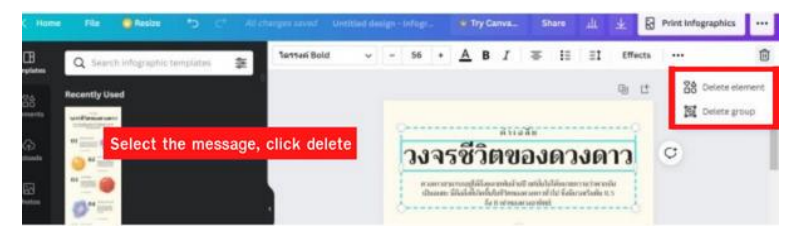

#### Group / Ungroup

Right click, select Group or Ungroup.

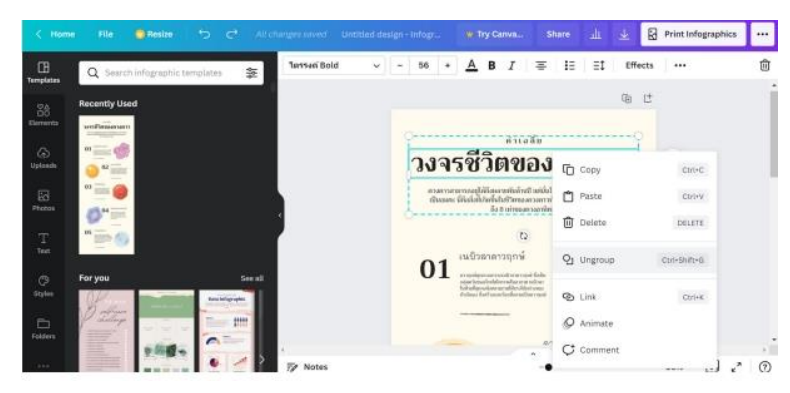

#### Type and edit text

Click on the text box and then type the text or copy and paste the text.

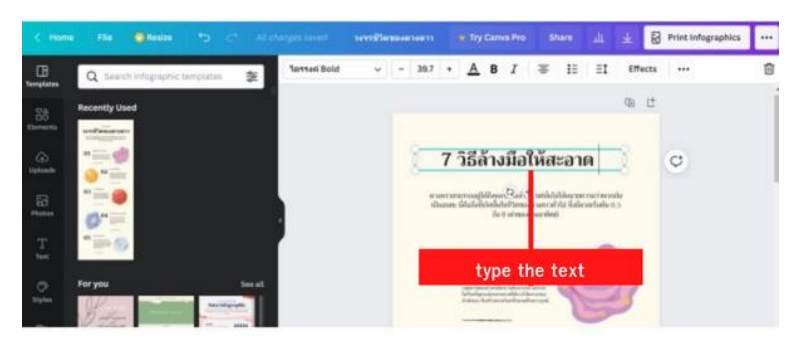

#### Add text box

Click on Menu on the left sidebar. and then click to select the text format which type of text you want and type a message.

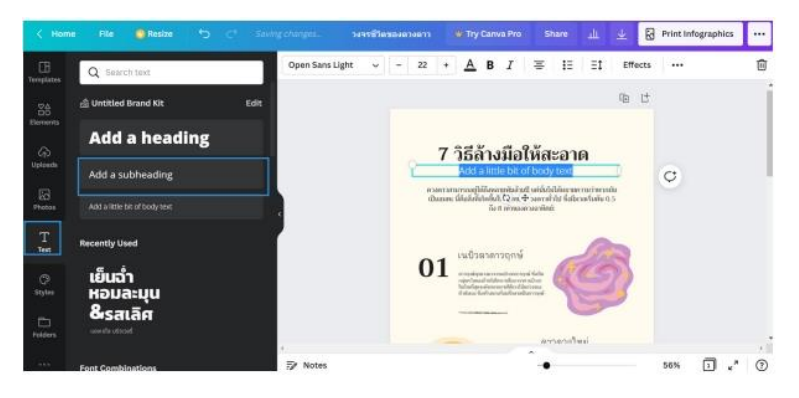

#### Change font adjust font size

Text font adjustment Highlight the text, then click on the font name on the top menu bar. side message bar It displays the font names and a preview of the available fonts.

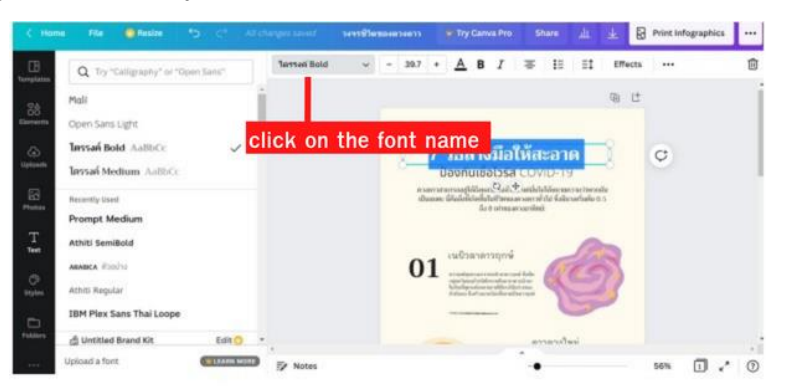

Scroll down to see Thai fonts Click on the font and adjust the size. and format at the top bar, then enter the text.

|                 | no File GRestre *O C*                        |      |               | nelle Tr |   | n Sarris |                     |                      |                                                    |                                 | hare        |                         |     | 8    | Print Infographics |   |
|-----------------|----------------------------------------------|------|---------------|----------|---|----------|---------------------|----------------------|----------------------------------------------------|---------------------------------|-------------|-------------------------|-----|------|--------------------|---|
| ()<br>In plates | Q Try "Caligraphy" or "Open Sara"            | 1    | Prompt Medium | *        | - | 15.2     | • •                 | A E                  | 5 I                                                | *                               | Ш           | 11                      | Eff | octs |                    | Ô |
| 28              | Mali<br>Open Sans Light                      | ĺ    |               |          |   |          |                     |                      |                                                    |                                 |             |                         | 1   | ť    |                    |   |
| (i)<br>denete   | Tersañ Bold AallbCc<br>Tersañ Medium AallbCc |      |               |          |   |          | 7 วิส<br>ป้อง       | <b>รีล้า</b><br>ภันป | <b>งมือ</b><br>ชื่อไวรัส                           | ให้ส<br>cov                     | <b>Ean</b>  | A                       |     |      |                    |   |
| 8               | Recently Used Shorten or Prompt Medium       | stre | etcha text bo | x        |   | 1        | officers<br>results | ta Cuel<br>1 autor   | and depart to<br>conserve the first<br>filter cons | sinda adı<br>sinda ile<br>sinda | en alfrei f | erial of<br>Eligitation |     |      | Q                  |   |
| T.              | Athiti SemiBold                              |      |               |          |   |          | 10                  | ດັງສາງ               | (2)<br>Arrporté                                    | +                               |             | R                       | 2   |      |                    |   |
| ()<br>          | Adadeca distribu<br>Athiti Regular           |      |               |          |   | 0        | 1932                |                      |                                                    |                                 | 9           | G                       | 2)  |      |                    |   |
|                 | IBM Plex Sans Thai Loope                     |      |               |          |   |          | 14                  | -                    | -                                                  |                                 | -           | -                       |     |      |                    |   |
|                 | Untitled Brand Kit     Edit                  |      | -             |          |   |          | -                   |                      |                                                    | -                               | rian di     | eal                     |     |      |                    |   |

Additional content Adjust the font size and shrink and stretch the size of the text box.

#### Adjust the spacing between letters. and distance between lines

= Click to resource align the text boxes Ξt Click to adjust line spacing, letter spacing. ŧΞ Ξţ Click to Personalize text and adjust the line spacing, click on Share 🔟 👱 🔂 Print Infographics ... 7 วิธีสารมีอไห่ส <u>A</u> B Ξt Effects ... Prompt Medium 15.2 + Ξ ŧΞ I 前 Q acing 0 adjust line spacing 1.61 วธลางมือให้สะ &รสเลิศ ป้องกันเชื้อไวรัส COVIL Ŧ ÷ ↑ U Than Happy 0 BIRTHDAY Notes 1 .\* 0 56%

Click on the text box, then select the icon above

#### Font color selection

Choosing the font color Highlight the text, then click and select a color from the color swatches on the left bar, or press + or click on the button and then click to select a color from the color bar.

A

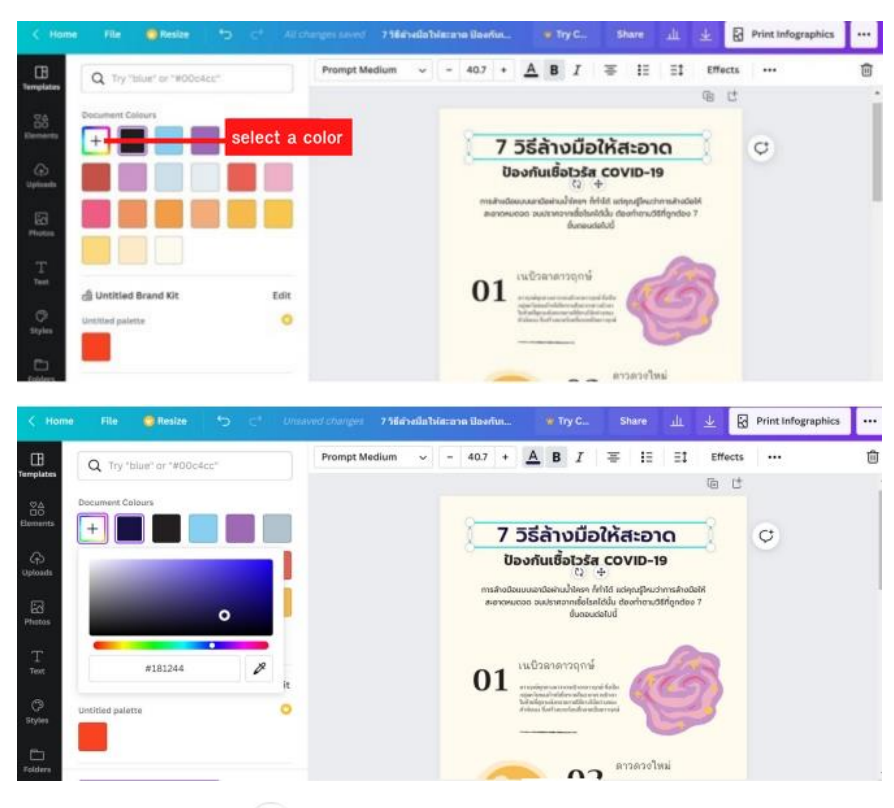

Left-click on the icon  $\textcircled{\Phi}$  to move or O rotate the text box.

| < Home          | File 📵 Restre 🕤           | C <sup>4</sup> Alten | ergenieved 756 | divella himor | m iloəfin      |            | nyc   | Share | ali,                 | *                     | 8               | Print Infographics |   |
|-----------------|---------------------------|----------------------|----------------|---------------|----------------|------------|-------|-------|----------------------|-----------------------|-----------------|--------------------|---|
| EB<br>Templates | Q Try "blue" or "#00o4cc" |                      | Prompt Medium  | × -           | 40.7 +         | <u>A</u> B | I     | ÷ 1   | = =t                 | Eff                   | lects           |                    | ۵ |
| 28<br>Demonts   | Document Colours          |                      |                |               |                |            | n     | iove  | text                 | bo                    | x               |                    | Ì |
|                 |                           |                      |                | 7             | วิธีส          | ล้าง       | มือ   | ให้ส  | ระอ                  | າດ                    |                 | TI                 | 0 |
| EG<br>Thetes    |                           |                      |                | i             | <b>Jองกั</b> เ | มเชื้อไ    | 258   | co    | VID-                 | 19                    |                 | -0                 |   |
| T.<br>Test      |                           |                      |                | rota          | ate te         | ext b      | ox    |       | คุณรู้ไหม<br>วงทำตาม | เว่าการ<br>เวิธีที่ดู | ล้างมี<br>กต้อง | อให้<br>7          |   |
|                 | 🛱 Untitled Brand Kit      | Edit                 |                |               |                | 0          | uciou | COLUU |                      |                       |                 |                    |   |

# Adjust the background color of the piece

(1) Click on the background color of the piece. Then the top bar will have the symbol shows the original background color being used.

(2) Click on the original background color. and select a new color on the left bar.

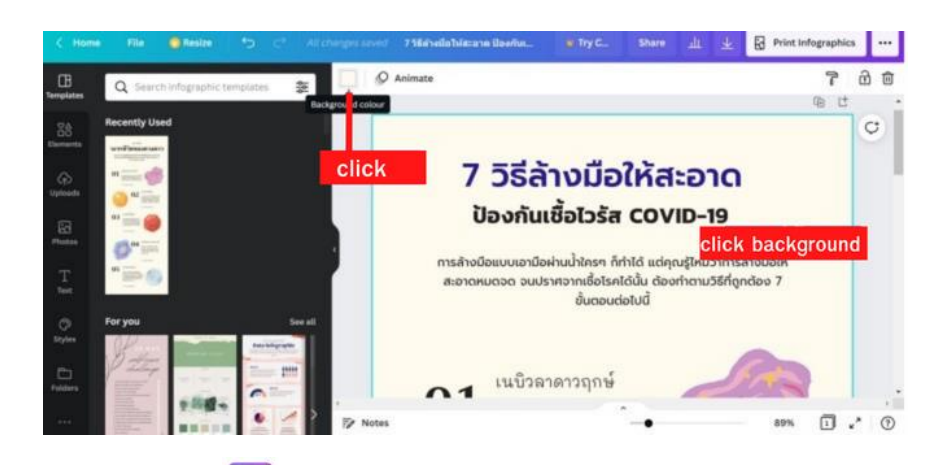

Click on the mark <sup>+</sup> Then select a color from the color swatch.

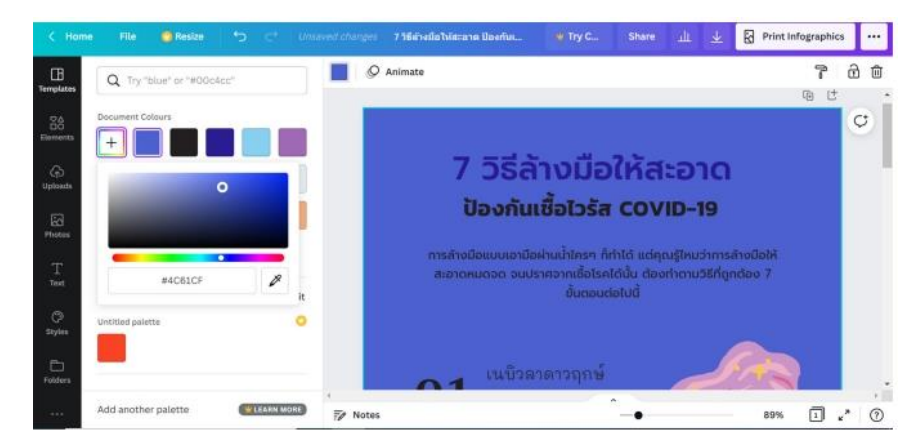

# Adding effects to text

When typing text, you can add effects to the text. To do so, click on the text box and then select "Effect."

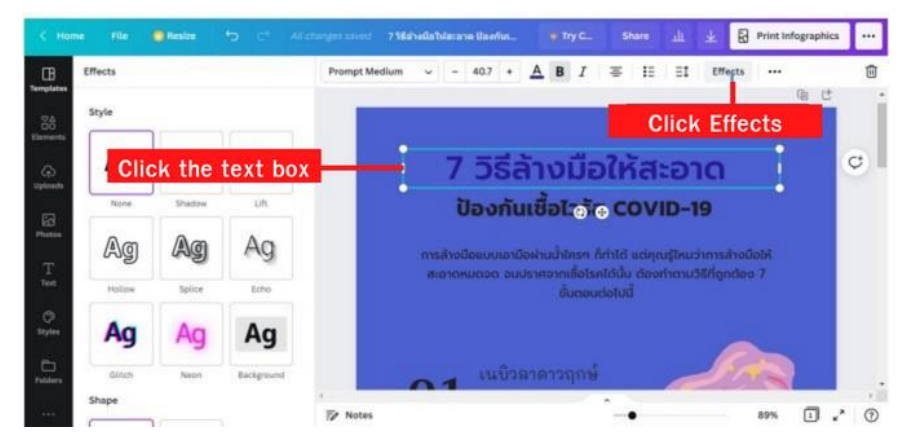

The Effect Style window will display on the left sidebar, then choose Style.

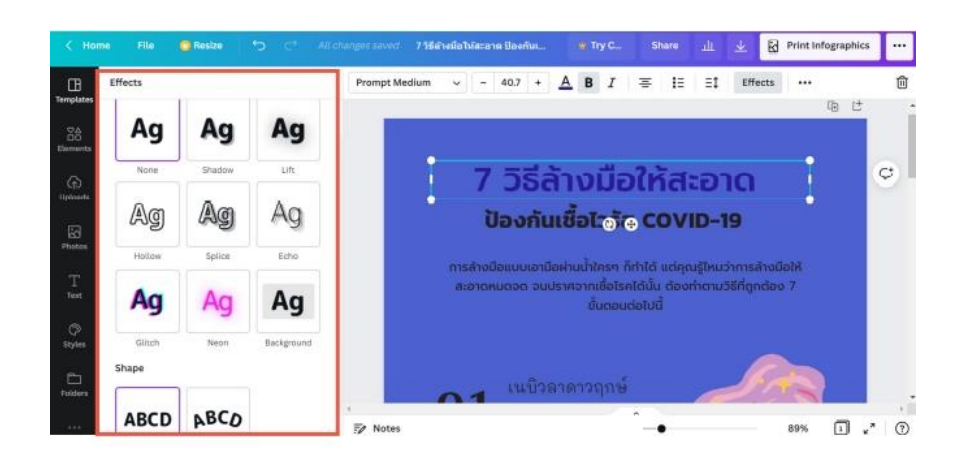

when choosing a style Then can set additional options of that Style, such as color, blur direction curved letters, etc.

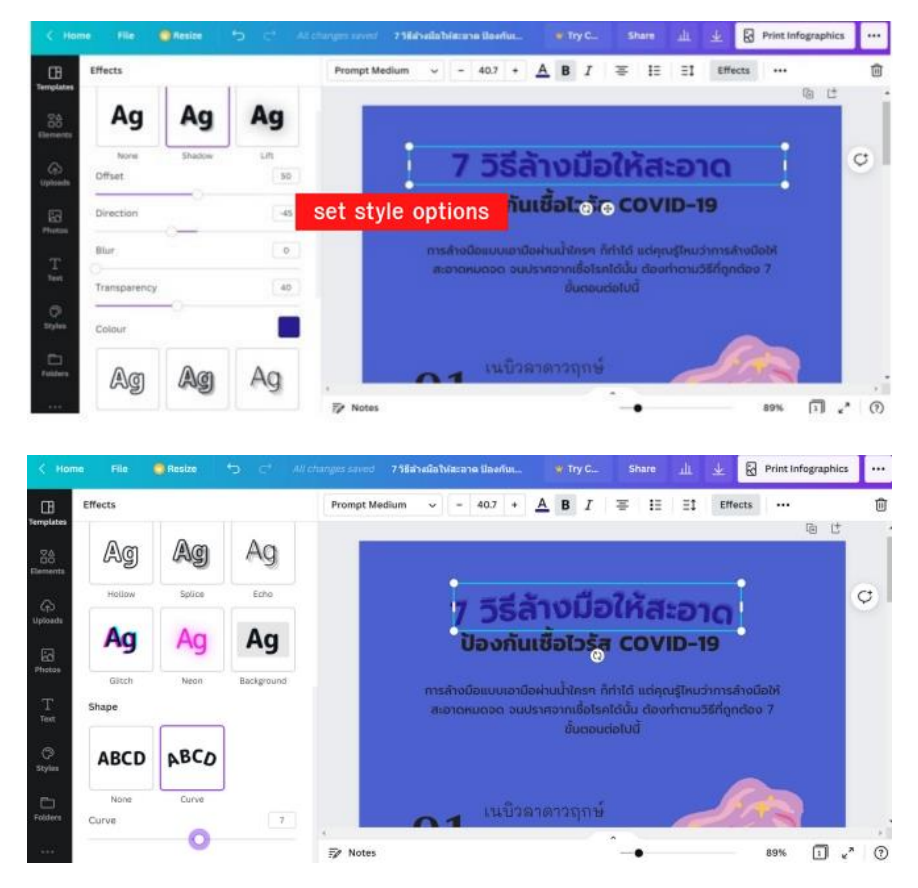

# MODULE 4. WORKING WITH AUDIO

#### 4-1. Adding multiple audio tracks

Objective: To understand what is meant by data privacy

• Use Canva features to edit photo, video, and audio

#### Decorate the piece with images, video, audio uploaded from a computer.

In graphic design, there must be an illustration that corresponds to the information content in order to convey the meaning in the same direction. You may search for illustrations from websites and save them to your computer. When importing images into Canva:

1. Click the "Upload" button on the left toolbar.

2. Click the "Upload Media" button.

3. Click to select a picture from your computer and press the Open button. After uploading, the picture will appear in the left window.

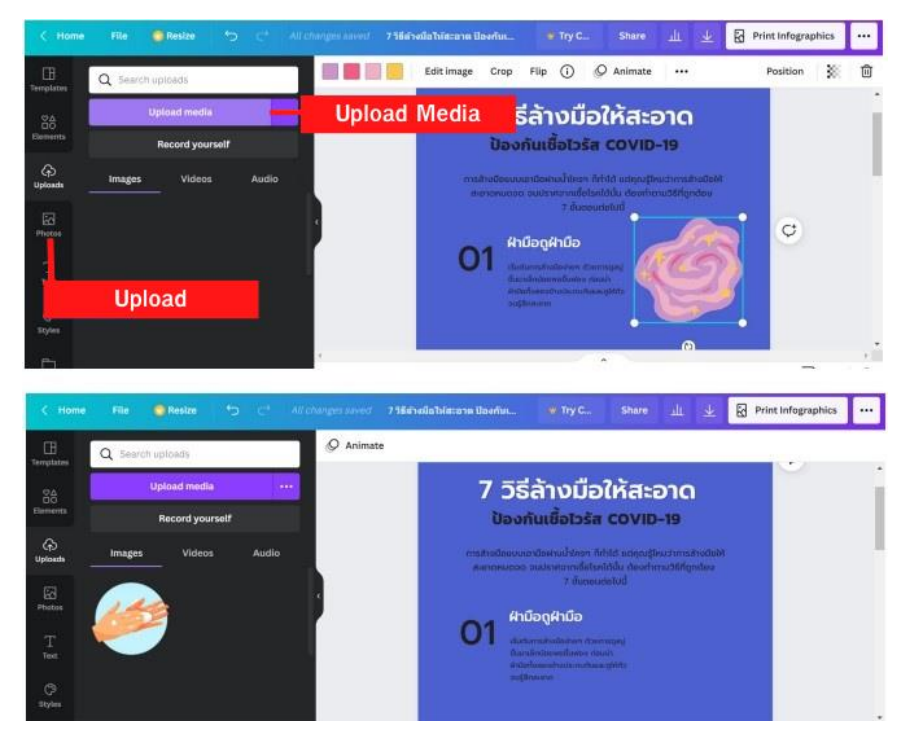

Images imported into Canva can be used in both .jpg and .png file formats. (Images without background color) Background images can be cut off on the website. https://www.remove.bg

(4) Click on the image, click and hold the left mouse button and drag the image to the work piece and resize it appropriately.

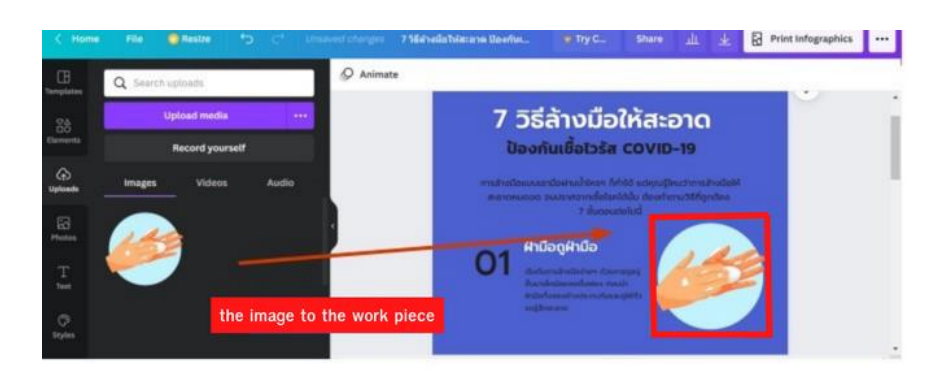

(5) Upload more photos to be used more.

| < Home               | e File 🔮    | Resize +                      | o c' du           | changes saved | 7 วิธีสารมือไห้สะอาด ป้องกับ |                                                                                      | Share                                        | alı.                    | ± 8              | Print Infographics |  |
|----------------------|-------------|-------------------------------|-------------------|---------------|------------------------------|--------------------------------------------------------------------------------------|----------------------------------------------|-------------------------|------------------|--------------------|--|
| Templates            | Q Search up | vioads                        |                   | Ø Animat      | te                           |                                                                                      |                                              |                         |                  |                    |  |
| Sé<br>Elements       | Up          | load media<br>lecord yourself | 1.12 <sup>1</sup> |               | 7                            | วิธีล้างมือ<br><sub>เงกันเชื้อไวรัส</sub>                                            | ให้สะ                                        | ອາດ<br>>-19             |                  |                    |  |
| 0                    | Images      | Videos                        | Audio             |               | การส่านมือ<br>สามารถม        | สมาสถางอาการส่งสามสำคัญ<br>พระเริ่มจากสามารถอาการส่ง<br>การสามารถ 2 สัมญาตร          | กำใช้ แต่สุดเยู่<br>สัตวัน ซ้องกำ<br>คงในนี้ | leachmail<br>enu38กิจูก | nadaliA<br>dilaa |                    |  |
| Photos               |             | ٠                             |                   |               | 01                           | ฝามือถูฝามือ                                                                         |                                              | 2                       | 2                |                    |  |
| Text<br>(3<br>Styles |             | <u>@</u>                      |                   |               | 0.                           | forsåndered osadere der<br>forsåndered oder der<br>Hörforset utersetate<br>aufden om | adi<br>angletite                             | 2                       | -                |                    |  |

#### More

If you want to upload video and audio files, use the same method.

1. Click the "Upload" button on the left toolbar.

2. Click the "Upload Media" button.

3. Click to select a video clip from your computer and press the Open button after uploading.

Then the video clip will come to the left window.

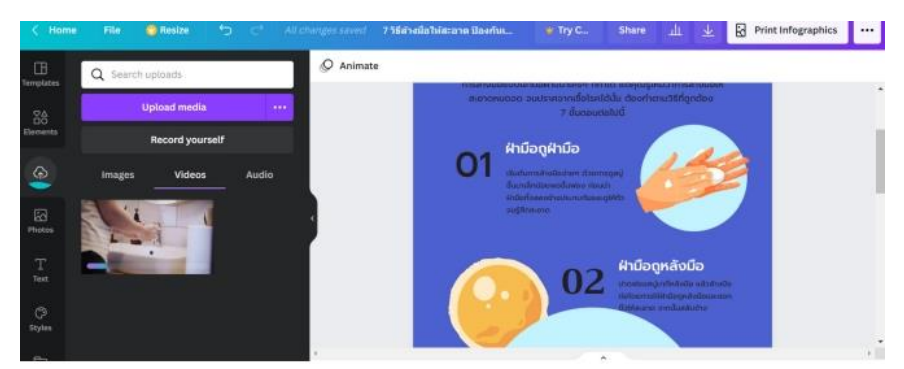

# Editing parts in the work (delete, copy, add links to images

Select the object you want to manage, then right-click and choose the command you want, such as delete, copy, paste, group, or add a link to the image.

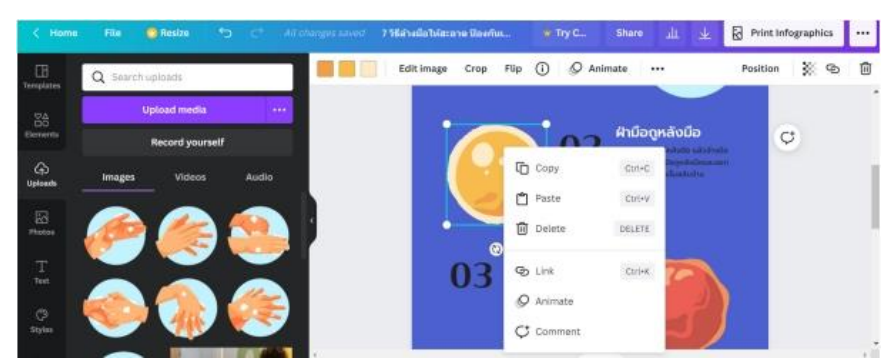

Then enter the text and illustrations according to the content that has been placed. Then move the scale bar below to see an overview of the workpiece.

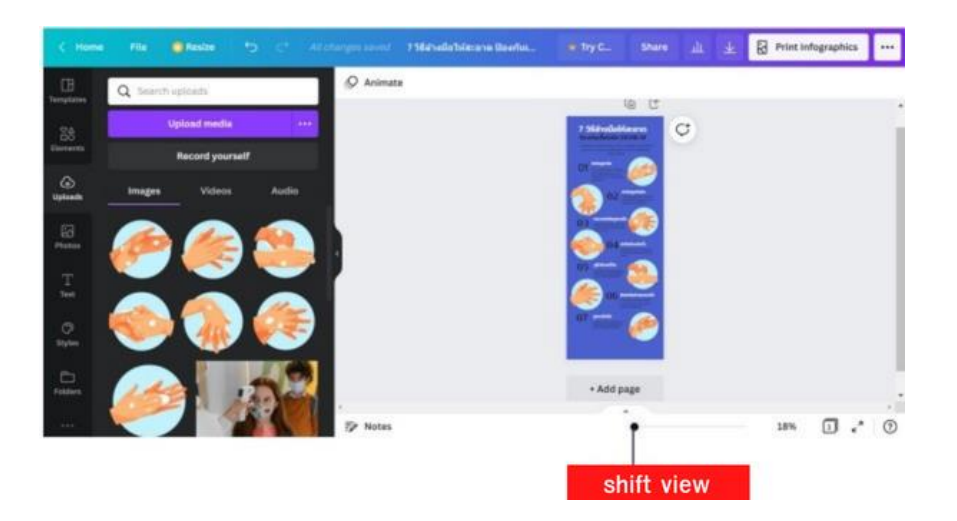

#### 4-2. Time & reposition; adjusting volumes

Objective: To understand what is meant by data privacy

• Use Canva features to edit photo, video, and audio

#### Adding elements to the design

On the "Elements" menu bar, there are elements that can be used to design, divided into categories: Line and Shape, Graphic, Graph, Table, Audio, Video.

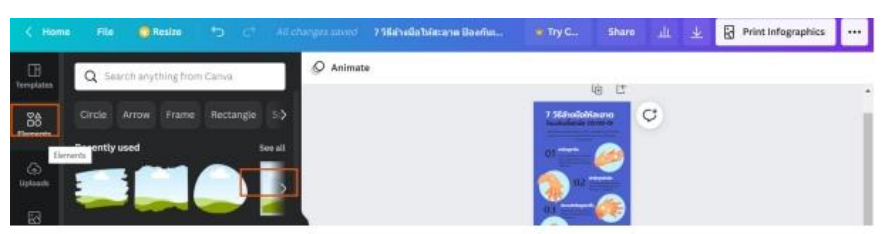

Click on See all and click on the Elements you want to use. The selection will come to the work piece and then adjust the color and adjust the size as appropriate.

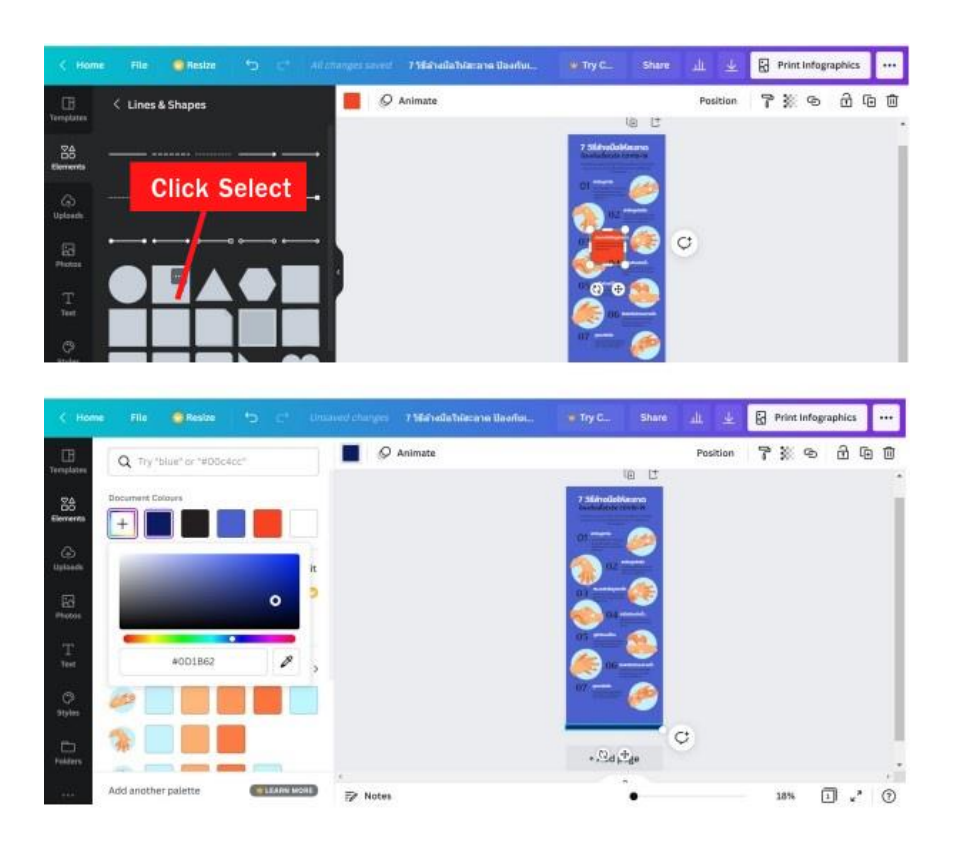

#### Saving files

Canva can save files in many formats, including PNG, JPG, PDF, Video or GIF.

1. Press the Download button.

2. Select the file extension. If designing Infographic, you can choose to save as PNG,

JPG, PDF

In the case of using the free version of Canva File saving extensions PNG, JPG are limited.

Size and Resolution (File Quality) so you can choose to save the file as a PDF Print.

)Printable PDF) with high definition images.

- 3. Press Download
- 4. Select the file storage location and press the Save button.

|            |                                                                    |         |         |                        |                                                  | Press download |                                        |                                                 |                                                           |   |  |
|------------|--------------------------------------------------------------------|---------|---------|------------------------|--------------------------------------------------|----------------|----------------------------------------|-------------------------------------------------|-----------------------------------------------------------|---|--|
| < Home     | File Besizo                                                        | 0       | Altern  | uller raved            | 7 วิธีสายปีสาหัสะลาด ปลงกับ                      | W Try G        | Share                                  | <u>ш</u> <u>т</u>                               | Print Infographics                                        |   |  |
| CC process | < Lines & Shapes                                                   |         |         | Ø Animate              | 07                                               | 06             | ŬOĤ1Ĺ<br>Maletan<br>Interne<br>Maletan | Download  File type PDF Pri Crop mark Save down | nt (Subditie)<br>s and blood<br>load settings<br>Download | × |  |
| 5          | PNG<br>High quality image<br>JPG                                   |         | a.<br>I | G Sove As<br>Grantes 1 | T 🔹 – Data, x 7 Mihadalteren Darbat<br>New Gaine | Choo:          | se a                                   | down<br>and resolutions<br>are r                | * Infographics ···                                        | t |  |
| 1          | PDF Standard<br>Small file size, multi-page<br>document            |         |         | B Thir R               | rrestrem                                         |                |                                        |                                                 |                                                           |   |  |
| ۵          | PDF Print <b>Counserro</b><br>High quality, multi-page<br>document | ~       |         | E Total                |                                                  |                |                                        |                                                 |                                                           |   |  |
| 5          | SVG O<br>Sharp vector graphics at a                                | ny size | 1       | Enter<br>Enter         |                                                  |                |                                        |                                                 | ×                                                         |   |  |
|            | MP4 Video<br>High quality video                                    |         | 1       | The<br>Severa          | name Adda Acatal Decorard                        |                |                                        |                                                 | w lat a premium                                           |   |  |
| 9          | GIF<br>Short clin. no sound                                        |         |         | A. Hide Folder         | 1                                                |                | 10.4                                   | ave Cancel                                      | Copy                                                      |   |  |

# Create a presentation 16 : 9

For example, create a presentation on "Coping with COVID-19 with DMHTT measures".

(1) From Canva's home page, then select "Presentations." Click "Presentations 16:9."

| Personal<br>Free + 8.1 |                     | Q Search your conten      | t or Canvals              | ାର ଜ               |            |
|------------------------|---------------------|---------------------------|---------------------------|--------------------|------------|
| ) Home                 | -                   | 0-                        | <b>Click Presentation</b> | 6                  |            |
| Recent designs         | For you             | resentations Social media | Video Print products N    | wheting Office     | Mare       |
| Your projects          | Present, record,    | share                     | presentation for          | mat                |            |
| Shared with you        |                     | Q                         |                           |                    |            |
| Trash                  | Create blank        | Preser<br>and             |                           | and the            | T          |
| m                      | -                   |                           | an an                     | -200               |            |
| Creste a team          | Presentation (16-9) | Talking Presentation      | Mobile-First Presentation | Presentation (4.3) | Brainstonm |

(2) Select a page layout from Template and drag it to the page.

| C. Harris                | File 😑 Resten                                   |                                     |            |   | Share 🔟 🛓 | Present |     |
|--------------------------|-------------------------------------------------|-------------------------------------|------------|---|-----------|---------|-----|
| ()<br>Templates          | Q Search Presentatio                            | templatus 👷 🛄                       |            |   |           | G (     | b Ø |
| 88<br>Generatio          | งามน่าแขนของแนน่า<br>( เพลโมโลมีสนี ซินไ<br>ได้ | พนักงานใหม่<br>5 มิสีสัน เอลี่อนใชา |            |   |           | Q       |     |
| (C)                      | Apply all 15                                    | pages                               |            |   |           |         |     |
| (C)<br>Plates            | The second second                               | - <u>A</u>                          |            |   |           |         |     |
| T<br>test                |                                                 | drag it to                          | o the page |   |           |         |     |
| O <sup>®</sup><br>Styles | _ =                                             | E of                                | _          |   |           | 20      |     |
| C)<br>Feathers           | -                                               |                                     | +          |   |           |         |     |
| 120                      | AT24                                            | · · > Note                          | 15         | • | 7         | 7% 🗊 ど  | 0   |

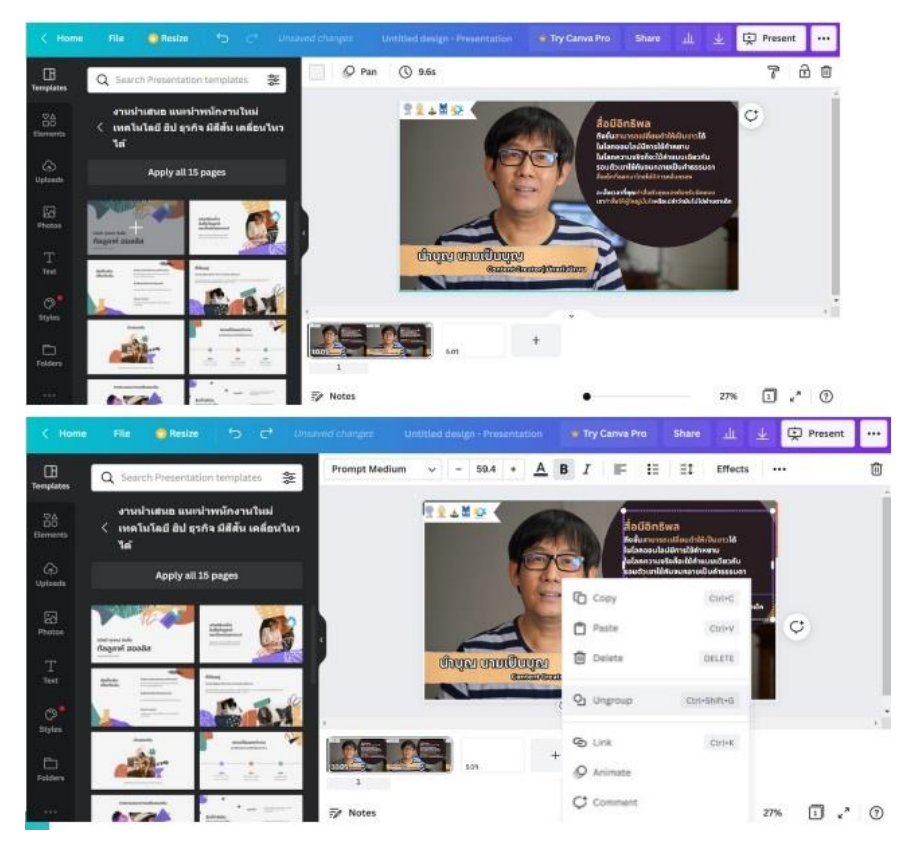

(3) Click on the text box. and delete the old message (right click Delete)

(4) Click on the text box. then type edit text by selecting the font and size from the top text handling bar.

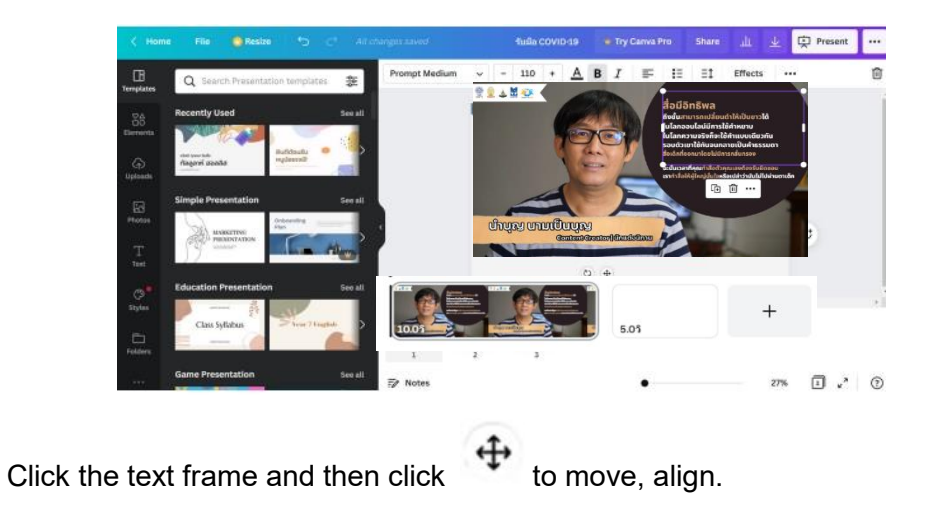

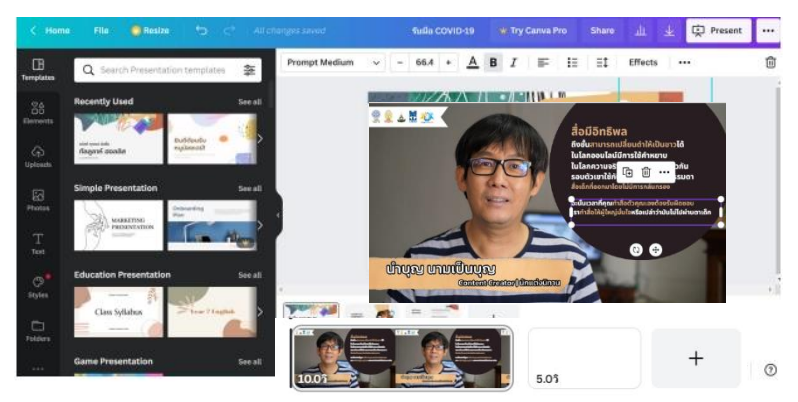

(5) Add a text box. Type and adjust text on the Text toolbar.

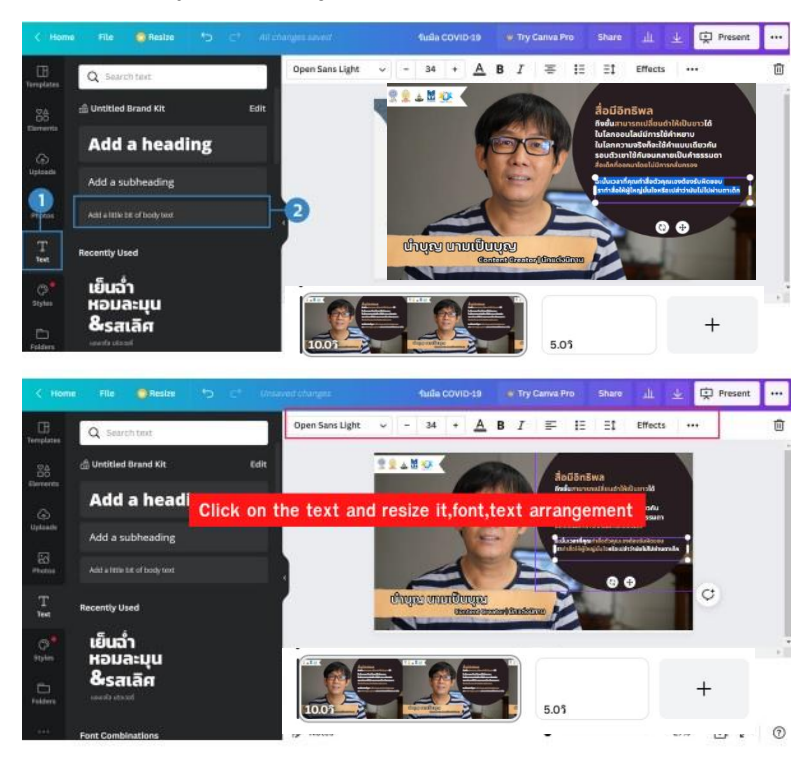

(6) Click the "Upload" menu, click the "Upload Media" button and select photos from your computer. after uploaded the image will appear in the left window.

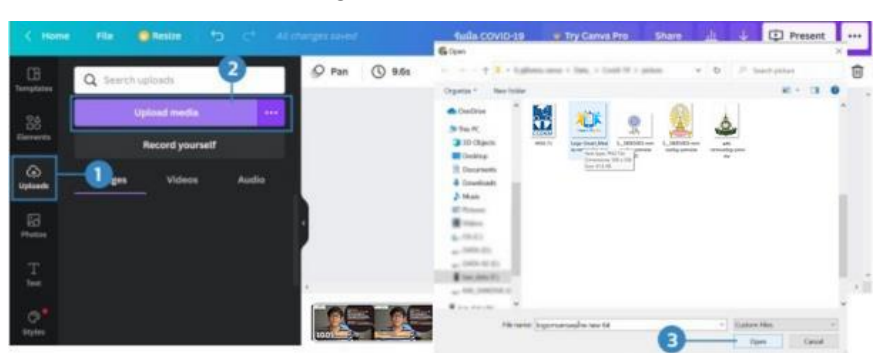

(7) Click the left mouse on the picture 1 time. The picture will be on the page, then adjust the size and move it as appropriate.

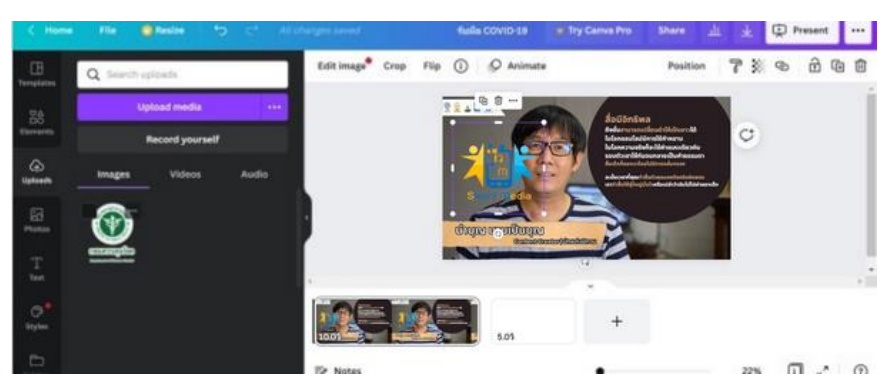

Add images and text according to the content until page 1 is completed.

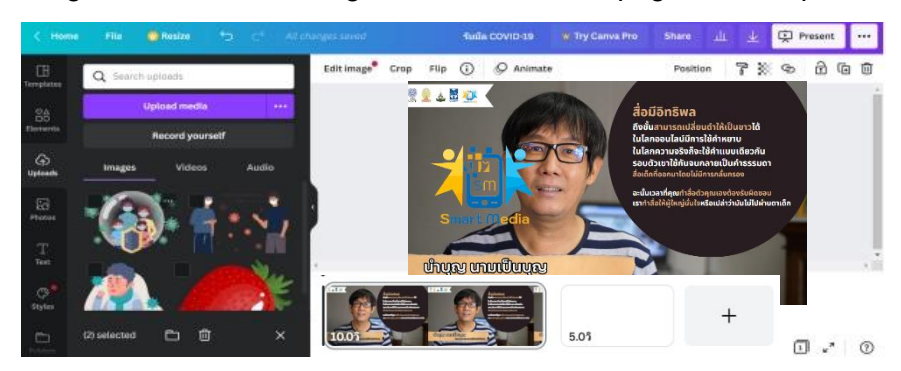

(8) Add a new page by clicking the Template menu and selecting the style you like from the left-hand side and dragging it to the next page and typing the content on the second page beautifully.

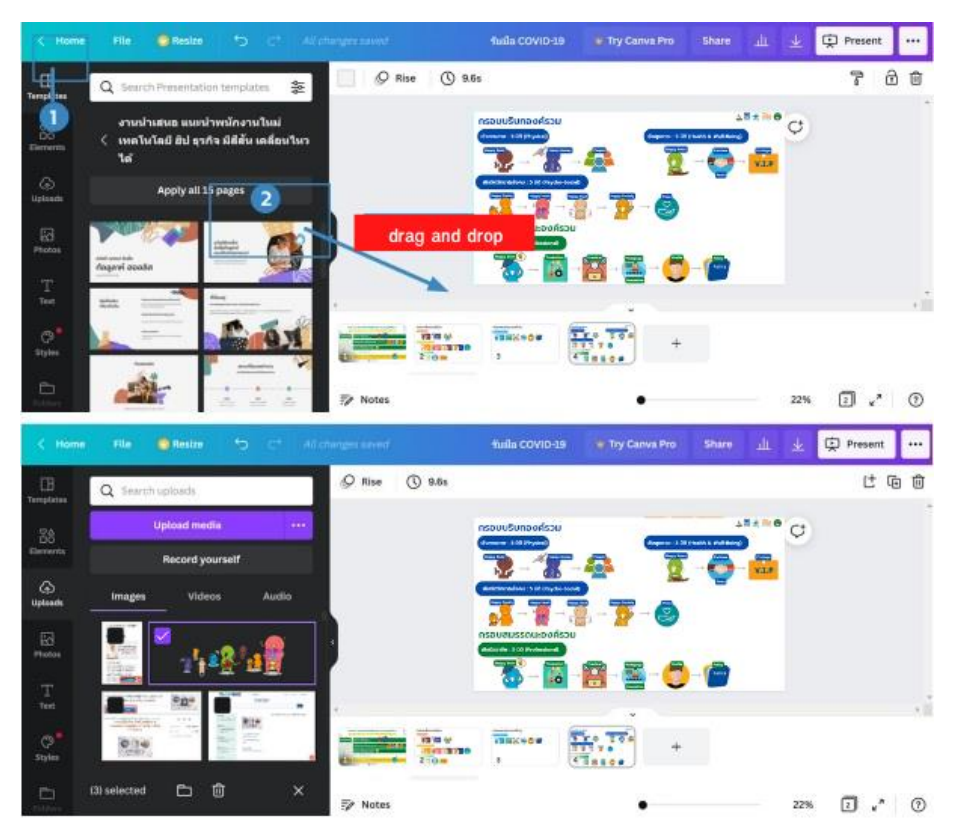

#### How to frame

Click on an image from the Upload window, then go to the Element menu and select a frame to place on the page.

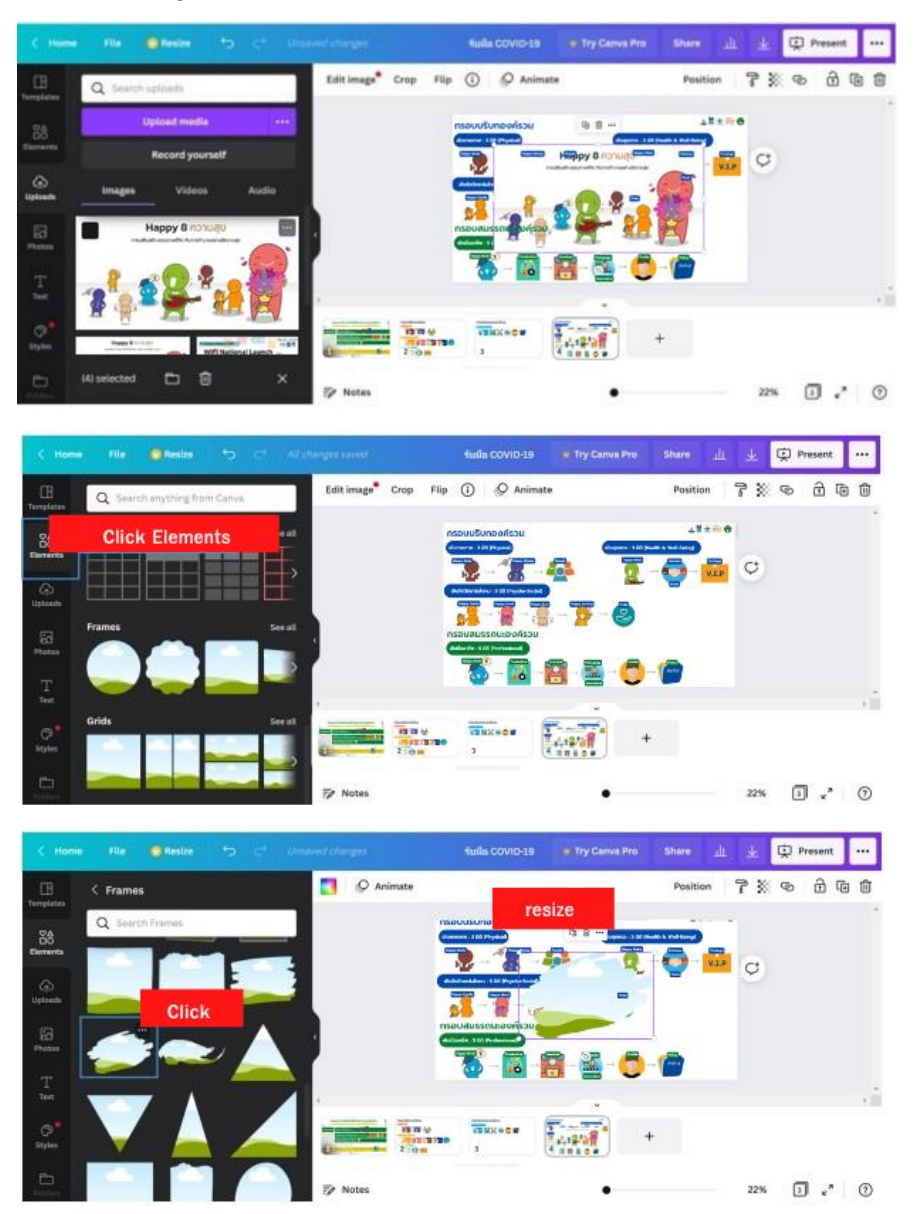

Click and hold the left mouse on the image and drag the image into the frame and release the mouse.

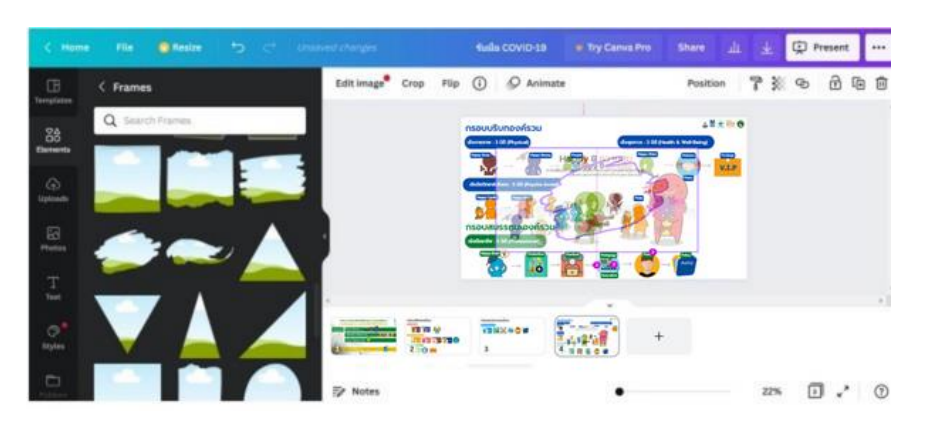

will get results as shown in the picture to edit, double click on the image. and move the image )Press the ESC key to exit the frame editing.

# Edit image

Click on the image on the page, then click Edit Image.

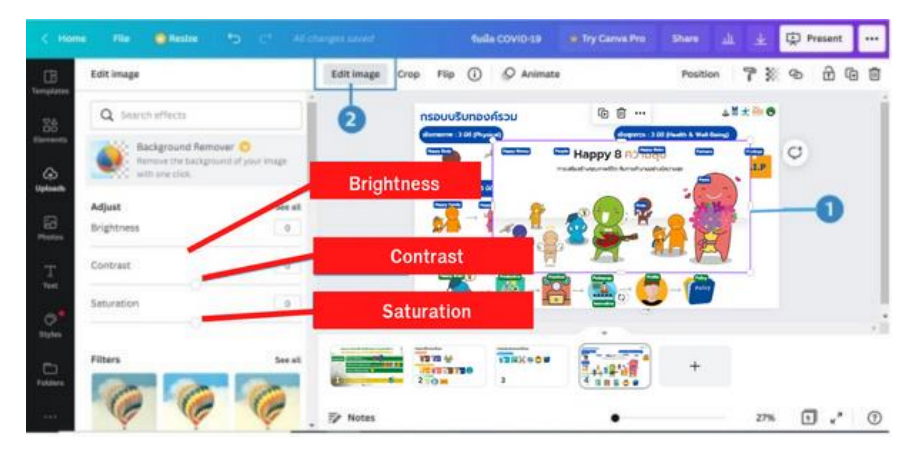

If you want to crop the image, select the image and press on the word Crop, then Crop Image, press Enter.

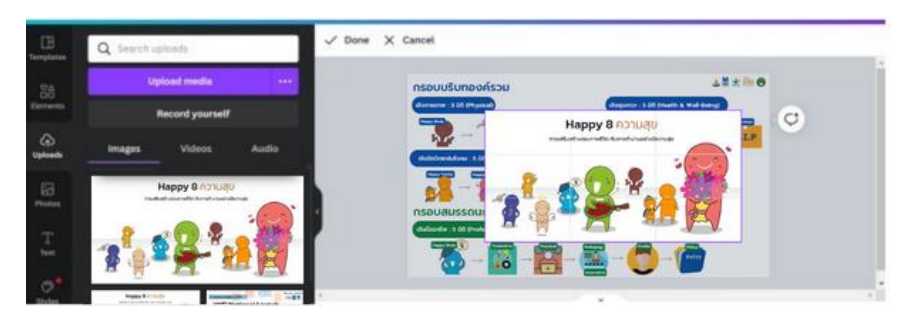

#### Adjust the color of the page with the Style menu

The Style menu is a toolbar with a wide range of color schemes. We can adjust the Template color to change as you click on it. Click on the word Shuffle to switch colors in the color scheme. Apply to all pages is to apply this color scheme to all pages.

| < 1969          | e 100 (China  | <b>in 15</b> (* 14 | Consequences and | 4       | alle COVID-19                          | Try Canva Pro                                 | Shire                           | <u>ц</u> ж | ø | Present |     |
|-----------------|---------------|--------------------|------------------|---------|----------------------------------------|-----------------------------------------------|---------------------------------|------------|---|---------|-----|
| E<br>Tempfates  | All Col       | iours Fonts        | Pan 🖉 Pan        | () 9.6s |                                        |                                               |                                 |            |   | 7 (     | 6 6 |
| - 28<br>Decents | Letter Lett   | Leter false        |                  | n:      | ะอบมหาวิทยาล่<br>องค์กรสุขภาว          | โยเพื่อชีวิตสุขภาว:<br>ะ มหาวิทยาลัยเพื่อ     | ໃນຍຸຄວິດີໃหນ່<br>ອີວິດວິດີໃหນ່) | 4 H *      | ¢ |         |     |
| (5)<br>Upteents | Cormorant Gar | Barlow Thin        |                  |         | ar Annuar 100 Pro                      | anna)<br>Tana Yunaa ar 👔                      |                                 |            |   |         |     |
| Photos          | late          | Arvenal            |                  | 12 Mar  | Anna Cardy Conner<br>Anna Cardy Conner | neer faan het fang kenne in<br>en 1 met men g |                                 | **         |   |         |     |
| T.              | HONTREBEAT    |                    |                  |         |                                        |                                               |                                 | Ð          |   |         |     |
| O syles         | VUGA          | Belleza            |                  | -       |                                        |                                               |                                 |            |   |         |     |
| C)<br>rollers   |               |                    |                  |         | 13 NX +04                              | 1117.                                         | +                               |            |   |         |     |
| 125             | Apply         | to all pages       | 🗊 Notes          |         |                                        | •                                             |                                 | 27%        | C | . C     | 0   |

To reverse the process, press the Undo Redo button above.

# **Defining Page Animations**

Page Animations is a command for creating effects from one Page to another Page Animations. Each Page is displayed above the image. To change the format, click on the old Page Animations title and select a new format.

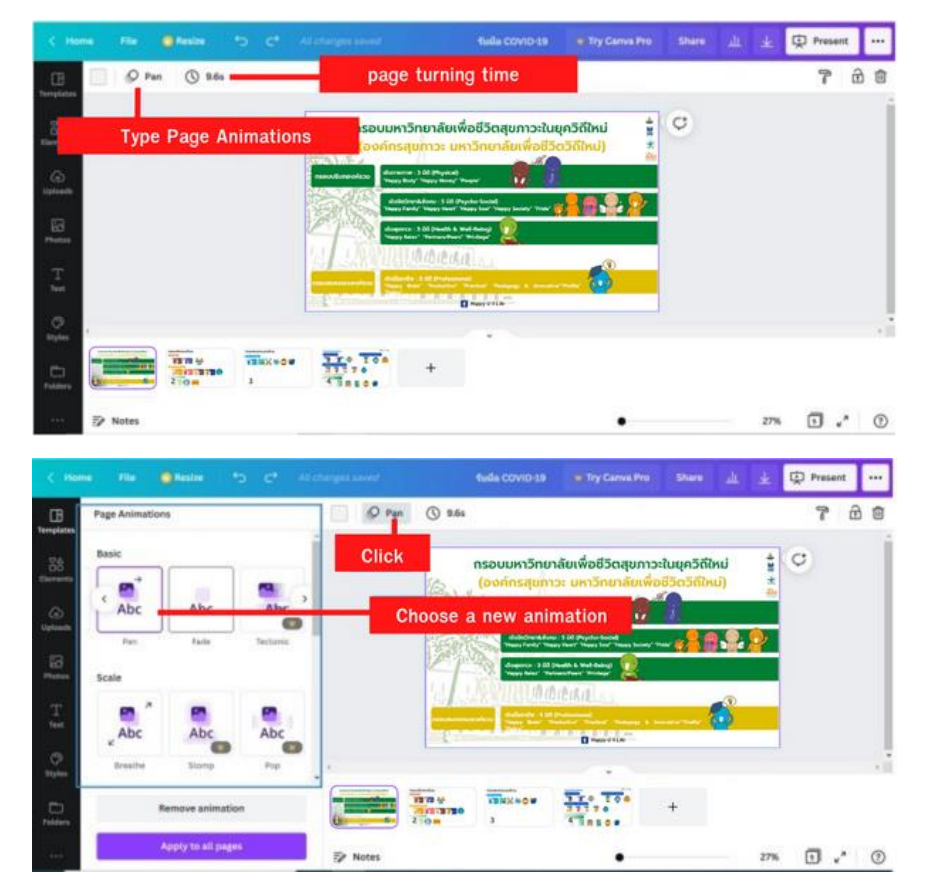

| < Hon        | e He e         | Resize    | 5 c 4          | Colonges saved | fuils COVID-18      | · Try Carwa Pro                                                                                                    | Share       | *  | D Present |     |
|--------------|----------------|-----------|----------------|----------------|---------------------|----------------------------------------------------------------------------------------------------|-------------|----|-----------|-----|
| B            | Page Animation | 5         |                | Photo Flow     | () 9.6s             |                                                                                                    |             |    | 7         | ŵ 🗊 |
| 58           | Photo Moveme   | nt        |                | adjust time    | Timing              |                                                                                                    | ขุควิถีใหม่ | ÷. | 0         |     |
| Elements     |                |           |                |                | 👌 🗌 Apply to all pa | ges (3)                                                                                                    | COO(NU)     | â  |           |     |
| Uptoatte     | Photo Flow     | Photo Res | ADC Photo Zoom |                | Anthropen Street    | 1 Di Dryche-Social<br>Hart' Hayy hai' Yayyy holary' Pe                                                                                                    |             | 8  |           |     |
| Ed<br>Photos | Silde in & out |           |                |                |                     | and a method at the second second sec |             |    |           |     |

# Assigning Animations to Image, Text, Elements

Animations is a command for creating animation effects for images, text, shapes, shapes on the Page. To set the format, click on Image or Text, then select Animation.

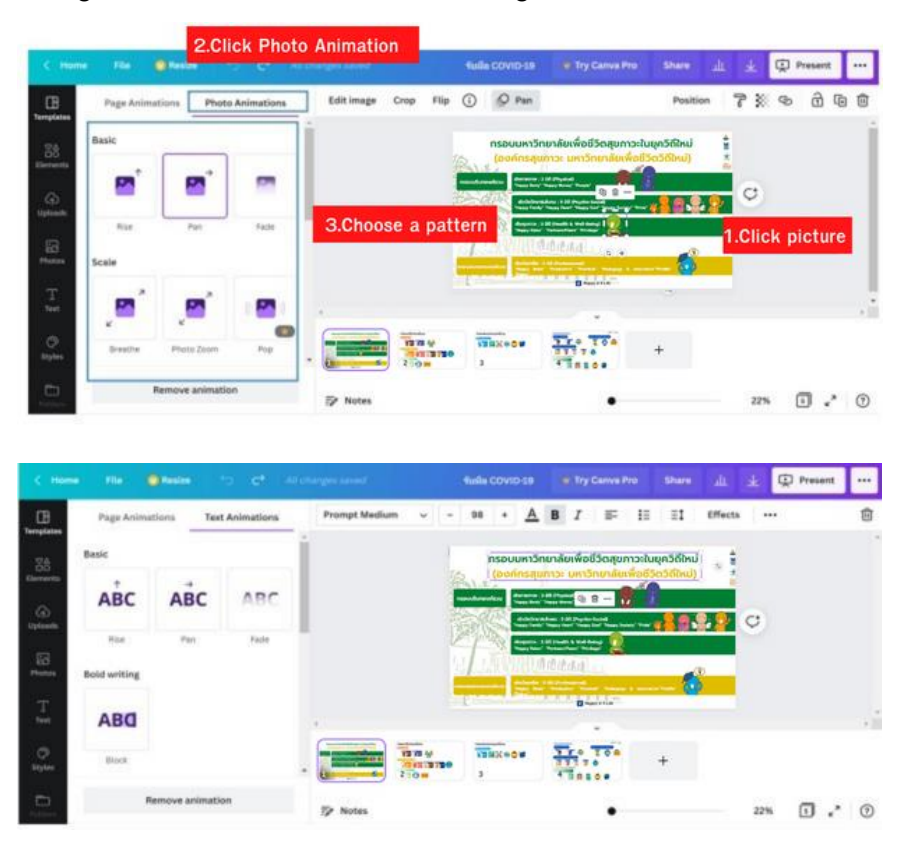